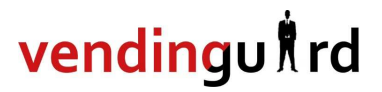

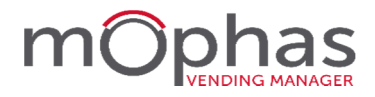

## vendinguard aggiornamento automatico vg desktop e vg mobile

© Alturas Sistemi srl

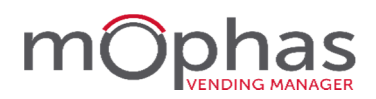

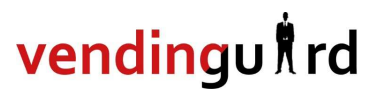

### Sommario

#### **VENDINGUARD DESKTOP**

| NOTIFICHE AGGIORNAMENTO DISPONIBILE     | pag. 03 |
|-----------------------------------------|---------|
| AVVIO AGGIORNAMENTO                     | pag. 06 |
| Aggiornamento concluso                  | pag. 09 |
| Aggiornamento terminato in modo anomalo | pag. 10 |
| CASI PARTICOLARI                        | PAG. 11 |

#### **VENDINGUARD MOBILE**

| AGGIORNAMENTO AUTOMATICO   | PAG. 1 | 13 |
|----------------------------|--------|----|
| AGGIORNAMILINTO AUTOMATICO | PAG.   | 1  |

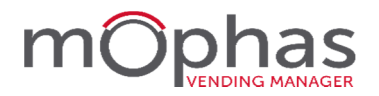

### **VENDINGUARD DESKTOP**

Nella schermata principale di vendinguard è stato aggiunto un pannello di notifica che informa l'utente sulla disponibilità di nuovi aggiornamenti.

La procedura consente di eseguire gli aggiornamenti in autonomia e di tenere allineate le versioni sia per la parte Desktop che per la parte Mobile.

All'avvio del programma, a prescindere dal tipo di postazione (client o server), viene sempre verificata la presenza di nuovi aggiornamenti. vendinguard recupera le informazioni relative alla versione installata e controlla tramite un collegamento con i server di Alturas se esistono nuove versioni da installare.

Qualora siano presenti uno o più aggiornamenti utili, verrà presentata la notifica e verrà predisposto l'aggiornamento, una versione per volta.

#### **Gestione notifiche**

I messaggi di notifica vengono visualizzati su tutti i computer della rete, tuttavia, l'aggiornamento **va eseguito solamente accedendo a vendinguard dal computer centrale (SERVER)** 

La mancanza di notifiche nella schermata principale indica che il programma **è riuscito** a comunicare con i server Alturas e che l'ultima versione disponibile risulta già installata.

Nel caso in cui il programma **non riesca** a comunicare con i server Alturas l'utente viene avvisato della presenza di problematiche tramite un messaggio di notifica azzurro:

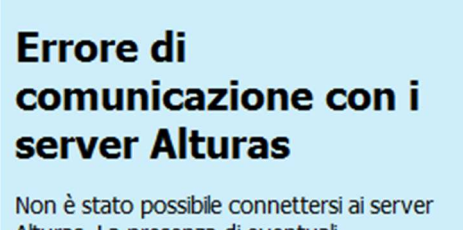

Alturas. La presenza di eventuali aggiornamenti non potrà essere notificata.

Il messaggio di notifica non è legato alla presenza di nuovi aggiornamenti ma solamente all'impossibilità di eseguire la verifica, è possibile proseguire con il lavoro è riprovare ad avviare il programma in un secondo momento per consentire alla procedura di tentare nuovamente un collegamento.

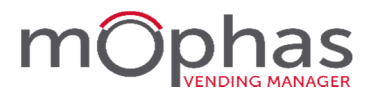

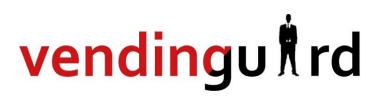

Nel caso in cui il programma riesca a comunicare con i server Alturas e sia disponibile un nuovo aggiornamento, di cui la procedura **non abbia ancora terminato il download del pacchetto di installazione**, l'utente viene avvisato tramite un messaggio di notifica giallo:

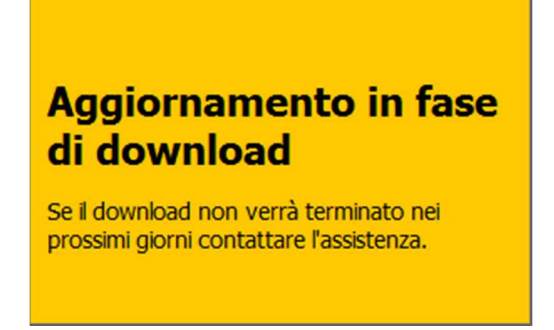

Nel caso in cui il programma riesca a comunicare con i server Alturas e sia disponibile un nuovo aggiornamento, di cui la procedura **abbia terminato correttamente il download del pacchetto di installazione**, l'utente viene avvisato tramite un messaggio di notifica bianca:

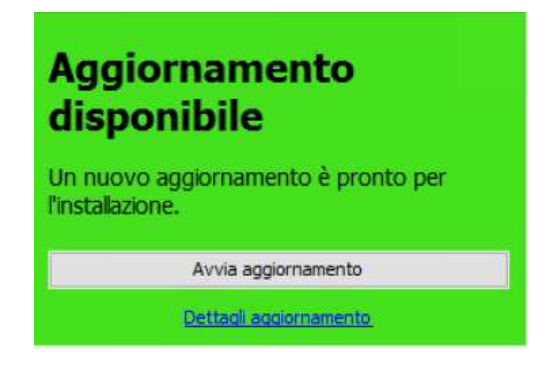

Per procedere con l'aggiornamento clic sul pulsante **Avvia aggiornamento** Per scaricare i manuali d'uso della nuova versione clic sul link **Dettagli aggiornamento** 

La procedura di controllo sullo stato degli aggiornamenti viene eseguita solamente all'avvio di vendinguard, se durante l'utilizzo del programma dovesse cambiare la disponibilità di aggiornamenti o lo stato del download del pacchetto di installazione, il programma non lo segnalerà se non all'avvio successivo.

#### Dettagli aggiornamento

Dal link si accede alla sezione vendinguard Aggiornamento all'interno del sito <u>www.alturas.it</u> da questa pagina è possibile scaricare i manuali che illustrano la nuova versione.

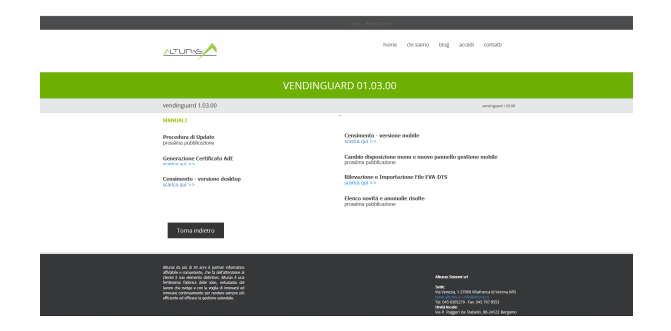

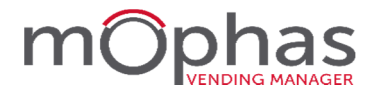

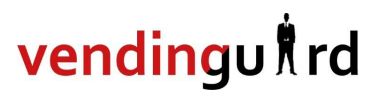

| <b>ATTENZI</b><br>Nel caso in cui venga utilizzata, PRIMA di procedere c<br><mark>USCIRE dall'applicazior</mark>     | <b>CONE!</b><br>con l'aggiornamento del programma è necessario<br>ne GOOGLE DRIVE.   |
|----------------------------------------------------------------------------------------------------|--------------------------------------------------------------------------------------|
| @gmail.com<br>35 MB di 15 GB in uso Esegui l'upgrade<br>Apri la cartella Google Drive<br>Visita Google Drive sul Web | dello spazio di archiviazione<br>Informazioni su<br>Guida<br>Invia feedback<br>Pausa |
|                                                                                                    | Esci da Google Drive                                                                 |

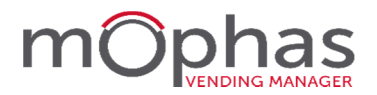

#### Avvio del programma

Solamente accedendo al programma con le credenziali di un utente di tipo amministratore è possibile avviare e gestire la procedura di aggiornamento (update).

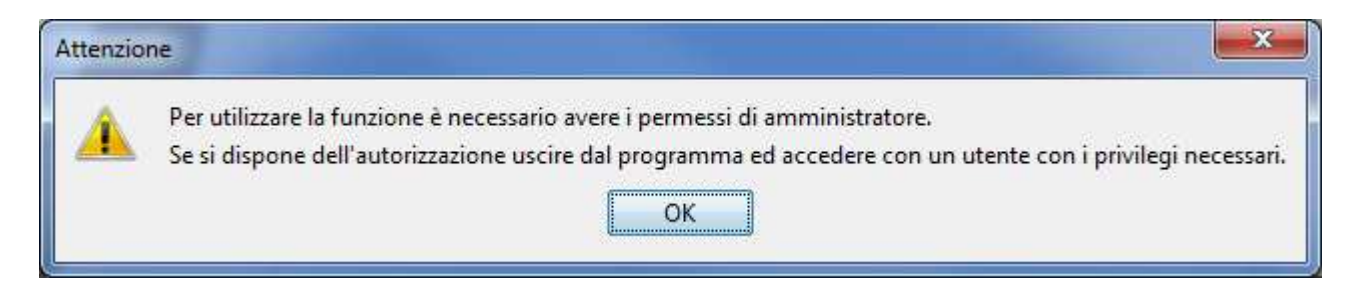

All'interno del database è presente il seguente profilo: Utente: ammin Password: ammin

Prima di iniziare la procedura di aggiornamento è necessario assicurarsi di avere a disposizione le copie di salvataggio aggiornate di tutti i dati contenuti sulla macchina. La procedura prevede l'aggiornamento automatico di vendinguard desktop e vendinguard mobile. *(vedi approfondimento pag.7)* 

Dopo aver avviato l'aggiornamento nel caso in cui si tentasse di aprire il programma comparirà il seguente avviso:

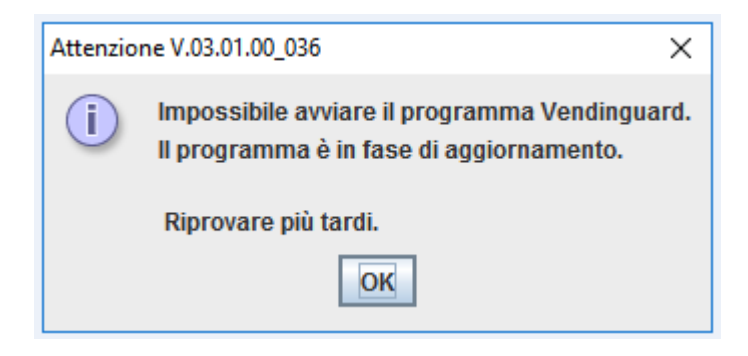

## IMPORTANTE: prima di avviare l'aggiornamento, disattivare momentaneamente il programma antivirus, qualsiasi esso sia.

Seguendo le istruzioni a video il programma provvederà ad aggiornarsi.

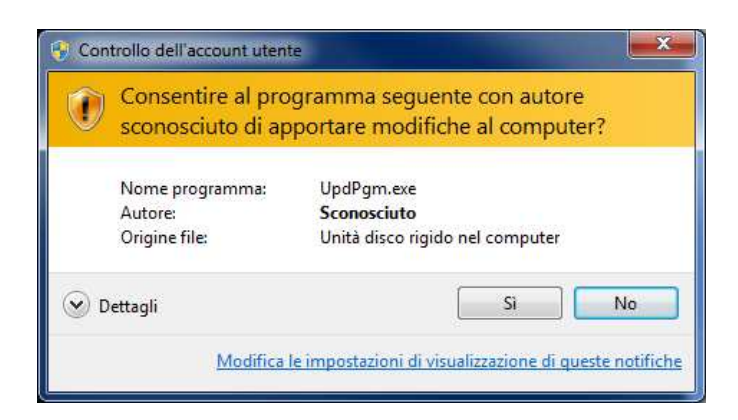

#### Clic su Si

# vendingulrd

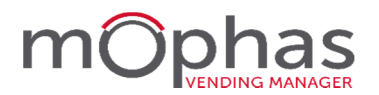

Pannello: Aggiornamento programma - Inizio

| Ipgrade Program                                                              |                                  |  |  |  |
|------------------------------------------------------------------------------|----------------------------------|--|--|--|
| Aggiornamento programma Vendinguard Premere Ok per proseguire                |                                  |  |  |  |
| ATTENZIONE – non interrompere la procedura di aggiornam-<br>fino al termine. | ento e non usare altri programmi |  |  |  |
|                                                                              |                                  |  |  |  |
|                                                                              |                                  |  |  |  |
|                                                                              |                                  |  |  |  |
|                                                                              |                                  |  |  |  |
|                                                                              |                                  |  |  |  |
|                                                                              |                                  |  |  |  |
|                                                                              |                                  |  |  |  |
| Ok                                                                           | Annulla                          |  |  |  |

#### Clic su **Ok**

#### Pannello: Aggiornamento programma - Termine

| Upgrade Program                                                                                                    |   |
|----------------------------------------------------------------------------------------------------|---|
| Aggiornamento programma Vendinguard Premere Ok per proseguire                                                                                                    |   |
| AGGIORNAMENTO TERMINATO CORRETTAMENTE, PREMERE OK PER USCIRE E<br>ATTIVARE IL PROGRAMMA AGGIORNATO                                                                                                    |   |
| 24/11/2016 11:14:17-Eseguito comando DB prima: <cmdtext sequence="2" text="update LAN_SYS_Parametri set Valore = 5" where<br="">Parametri = "Update:State" and Valore+"5" name+"" wat+"1" mode+"execute" /&gt;<br/>24/11/2016 11:14:17-Eseguio AGGIORINAMENTO<br/>24/11/2016 11:14:17-Eseguio AGGIORINAMENTO<br/>24/11/2016 11:14:17-Braic controllo parametri<br/>24/11/2016 11:14:17-Braic outrollo parametri<br/>24/11/2016 11:14:17-Braic outrollo parametri<br/>24/11/2016 11:14:17-Braic outrollo parametri<br/>24/11/2016 11:14:17-Brine controllo parametri<br/>24/11/2016 11:14:17-BNE BACKUP DEI FILE IN CORSO da: c:\vendinguard a C:\Users\mophas\AppData\Local\Temp\wgbackup<br/>24/11/2016 11:17:33-Inizio Esecutione Script Database: da C:\Users\mophas\AppData\Local\Temp\AturasUpdates<br/>\VG_01.03.00_030\Script<br/>24/11/2016 11:17:33-Eseguito comando DB C:\Users\mophas\AppData\Local\Temp\AturasUpdates\VG_01.03.00_030\Script<br/>\VG_01.03.00_030\script</cmdtext>                                                                                                    | ^ |
| 24/11/2016 11:17:33-AGGIORNAMENTO DEI FILE IN CORSO da C:\Users\mophas\AppData\Local\Temp\AturasUpdates<br>\VG_01:03:00_030/PgmCopy a c\wendinguard<br>24/11/2016 11:17:48-FineCagGiORNAMENTO DEI FILE IN CORSO<br>24/11/2016 11:17:48-Executione cmid dopo<br>24/11/2016 11:17:48-Executione dp dopo<br>24/11/2016 11:17:48-Executione dp dopo<br>24/11/2016 11:17:48-Executione dp dopo<br>24/11/2016 11:17:48-Executione dp dopo<br>24/11/2016 11:17:48-Executione dp dopo<br>24/11/2016 11:17:48-Executione dp dopo<br>24/11/2016 11:17:48-Executione dp dopo<br>24/11/2016 11:17:48-Executione dp dopo<br>24/11/2016 11:17:48-Executione dp dopo<br>24/11/2016 11:17:48-Executione dp dopo<br>24/11/2016 11:17:48-Executione dp dopo   24/11/2016 11:17:48-Executione dp dopo   24/11/2016 11:17:48-Executione dp dopo |   |
|                                                                                                    | ~ |
| Ok                                                                                                    |   |

#### Clic su **Ok**

E' possibile avviare nuovamente vendinguard Desktop.

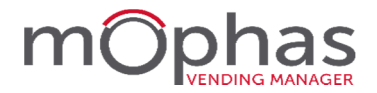

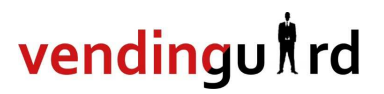

#### **ATTENZIONE!**

Nel caso in cui, mentre il programma sta eseguendo l'aggiornamento, compaia la seguente dicitura

#### (Non risponde)

#### NON TERMINARE IL PROCESSO e ATTENDERE CHE VENGA PORTATO A TERMINE si tratta di un avviso previsto che non dipende da un reale problema della procedura

| Upgrade Program - 20170315 (Non risponde)                                                                                                    |   |
|----------------------------------------------------------------------------------------------------|---|
| Aggiornamento programma                                                                                                    |   |
| Eseguo AGGIORNAMENTO                                                                                                    |   |
| 31/03/2017 10:02:33-stopiis-0<br>31/03/2017 10:02:33-Esecuzione cmd prima<br>31/03/2017 10:02:33-Esecuzione do prima<br>31/03/2017 10:02:33-Esecuzione do prima<br>31/03/2017 10:02:33-Esecuzione do prima<br>31/03/2017 10:02:33-Eseguito comando DB prima: <cmdtext '="" mode="" name="" sequence="1" text="select Parametro from LAN_SYS_Parametri where&lt;br&gt;Parametro = 'Update.State' and Valore=4" verfy"="" wait="1"></cmdtext><br>31/03/2017 10:02:33-Eseguito comando DB prima: <cmdtext '="" mode="" name="" sequence="2" text="update LAN_SYS_Parametri set Valore = '5' where&lt;br&gt;Parametro = 'Update.State' and Valore=4" verfy"="" wait="1"></cmdtext><br>31/03/2017 10:02:33-Eseguito comando DB prima: <cmdtext '="" mode="" name="" sequence="2" text="update LAN_SYS_Parametri set Valore = '5' where&lt;br&gt;Parametro = 'Update.State' and Valore=4" verfy"="" wait="1"></cmdtext><br>31/03/2017 10:02:33-Berguito cohiave registro apppath<br>31/03/2017 10:02:33-Berguito controllo parametri<br>31/03/2017 10:02:33-Eseguito controllo parametri<br>31/03/2017 10:02:33-Eseguito C: sufficiente<br>31/03/2017 10:02:33-Ene controllo parametri<br>31/03/2017 10:02:33-Fine controllo parametri<br>31/03/2017 10:02:33-Fine controllo parametri<br>31/03/2017 10:02:33-Fine controllo parametri<br>31/03/2017 10:02:33-Fine controllo parametri<br>31/03/2017 10:02:33-Fine controllo parametri<br>31/03/2017 10:02:33-Fine controllo parametri<br>31/03/2017 10:02:33-Fine controllo parametri<br>31/03/2017 10:02:33-Fine controllo parametri<br>31/03/2017 10:02:36-FiNE BACKUP FILE<br>31/03/2017 10:02:36-Aftesa arresto servizio Tomcat per undeploy<br>31/03/2017 10:02:37-Aftesa arviso servizio Tomcat per undeploy<br>31/03/2017 10:02:37-Aftesa avvio servizio Tomcat<br>31/03/2017 10:02:37-Aftesa avvio servizio Tomcat<br>31/03/2017 10:02:37-Aftesa avvio servizio Tomcat | < |
|                                                                                                    |   |

Pannello: Aggiornamento programma – in corso

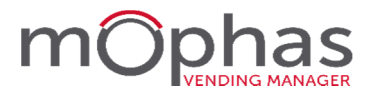

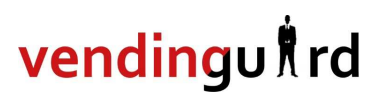

Al riavvio del programma l'utente viene avvisato tramite un messaggio di notifica verde che l'aggiornamento è stato concluso, parte desktop, ed è possibile passare all'aggiornamento dei dispositivi mobile.

Questo messaggio resterà a video finché non verrà premuto il tasto Fine Aggiornamento.

![](_page_8_Picture_4.jpeg)

Clic sul pulsante **Fine aggiornamento** 

Al successivo riavvio vendinguard riprenderà la procedura standard di verifica della presenza di nuovi aggiornamenti.

#### **APPROFONDIMENTO OPERAZIONI DI BACKUP**

#### Backup generale della macchina

Si intende una copia completa della configurazione del sistema operativo, di tutti i software installati, di tutte le configurazioni e di tutti i dati.

Questa immagine del sistema può essere caricata su un altro PC/SERVER per un eventuale ripristino veloce dell'attività.

Questo salvataggio è effettuato da servizi specifici che prevedono l'utilizzo di NAS per le copie in locali e, se necessario, di copie in cloud.

Sono configurabili, con l'aiuto di un tecnico, a seconda delle specifiche esigenze. Per maggiori informazioni contattare il proprio rivenditore vendinguard

#### mophas VENDING MANAGER

#### **A**GGIORNAMENTO TERMINATO IN MODO ANOMALO

Nel caso in cui durante l'aggiornamento si verifichi un problema, all'interno del pannello UPGRADE PROGRAM viene segnalato che la procedura è TERMINATA IN MODO ANOMALO e viene richiesto di CONTATTARE IL SERVIZIO DI ASSISTENZA.

| Upgrade Program                                                                                                    |                 |
|----------------------------------------------------------------------------------------------------|-----------------|
| Aggiornamento programma Vendinguard Premere Ok per proseguire                                                                                                    |                 |
| ERRORE - AGGIORNAMENTO TERMINATO IN MODO ANOMALO PREMERE OK PER<br>E AVVERTIRE L'ASSISTENZA !!                                                                                                    | USCIRE          |
| 23/11/2016 18:06:574olderdbacript \Script<br>23/11/2016 18:06:574olderdbacript \Script<br>23/11/2016 18:06:574olderdbacript \Script<br>23/11/2016 18:06:574olderdbacript \Gencepy<br>23/11/2016 18:06:574olderdbacript \Gencepy<br>23/11/2016 18:06:574olderdbacript \Gencepy<br>23/11/2016 18:06:574olderdbacript \Gencepy<br>23/11/2016 18:06:574olderdbacript \Gencepy<br>23/11/2016 18:06:574olderdbacript \Gencepy<br>23/11/2016 18:06:574olderdbacript \Gencepy<br>23/11/2016 18:06:574olderdbacript \Gencepy<br>23/11/2016 18:06:574olderdbacript \Gencepy<br>23/11/2016 18:06:574olderdbacript \Gencepy<br>23/11/2016 18:06:574olderdbacript \Gencepy<br>23/11/2016 18:07:00-Esecutione cmd prima<br>23/11/2016 18:07:00-Esecutione cmd prima<br>23/11/2016 18:07:00-Esecutione db prima<br>23/11/2016 18:07:00-Esecutione db prima<br>23/11/2016 18:07:00-Esecutione db prima<br>23/11/2016 18:07:00-Esecutione db prima<br>23/11/2016 18:07:00-Esecutione db prima<br>23/11/2016 18:07:00-Esecutione cmando DB prima: <cmdtext mode="execute" name="" sequence="1" text="select Parametro from LAN_SYS_Parametr&lt;br&gt;Parametro = Update.State* and Valore+5" wait="1"></cmdtext><br>23/11/2016 18:07:00-Esecutione comando DB prima: <cmdtext <br="" sequence="2" text="update LAN_SYS_Parametri set Valore = ">Parametro = Update.State* and Valore+5" name="" wait="1" mode="execute" /&gt;<br/>23/11/2016 18:07:00-Isecution comando DB prima:<cmdtext <br="" sequence="2" text="update LAN_SYS_Parametri set Valore = ">Parametro = Update.State* and Valore+5" name="" wait="1" mode="execute" /&gt;<br/>23/11/2016 18:07:00-Inizio controllo parametri<br/>23/11/2016 18:07:01-BaccKUP DEI FILE IN CORSO da_c:\vendinguard a C:\Users\mophas\AppData\Local\Temp\vgbacd<br/>23/11/2016 18:07:01-BaccKUP DEI FILE IN CORSO da_c:\vendinguard\Dati installazione vendinguard.</cmdtext></cmdtext> | where<br>Fwhere |
| OK                                                                                                    |                 |

#### Clic su **Ok**

Se l'aggiornamento non è andato a buon fine è possibile riprendere la normale operatività in attesa dell'intervento dell'assistenza; tuttavia non è più possibile tentare nuovamente l'aggiornamento;

Al riavvio del programma l'utente viene avvisato tramite un messaggio di notifica rossa che si è verificato un errore durante l'aggiornamento:

![](_page_9_Picture_8.jpeg)

#### clic su Invia Segnalazione all'assistenza

il messaggio di notifica resterà a video finché il problema non verrà risolto e si potrà tentare nuovamente l'aggiornamento del programma.

![](_page_10_Picture_0.jpeg)

#### CASI PARTICOLARI: AGGIORNAMENTO CON CODICE DI CONFERMA

Alcuni aggiornamenti richiedono un codice di conferma comunicato dal proprio agente di riferimento o dall'assistenza Alturas prima di essere installati. In questo caso, al posto del messaggio di notifica verde compare un riquadro bianco che segnala la necessità di contattare l'assistenza per procedere con l'operazione.

| Aggiornamento<br>disponibile                            | Aggiornamento<br>disponibile                                                               |  |  |
|---------------------------------------------------------|--------------------------------------------------------------------------------------------|--|--|
| Un nuovo aggiornamento è pronto per<br>l'installazione. | Per procedere con l'aggiornamento di<br>Vendinguard contattare l'agente di<br>riferimento. |  |  |
| Gestione aggiornamento                                  |                                                                                            |  |  |
| <u>Dettagli aqqiornamento</u>                           | Avvia aggiornamento                                                                        |  |  |

A differenza della normale procedura viene presentata la seguente finestra:

| Finestra: Procedura Preliminare a                                                                                                    | li Aggiornam                            | ento         |       |
|----------------------------------------------------------------------------------------------------|-----------------------------------------|--------------|-------|
| 🕌 Procedura Preliminare di Aggiornamento                                                                                                    | _                                       |              | ×     |
| L'aggiornamento del programma alla nuova versione richie<br>rivenditore. Contattare il proprio referente per ottenere il<br>Codice da comunicare al referente | de l'autorizzazion<br>codice di sblocco | e da parte d | li un |
| 34436 - 83983 - 51741                                                                                                    | AVVIA AGGI                              | ORNAMENTO    | )     |
| Codice comunicato dal referente                                                                                                    |                                         |              |       |
|                                                                                                    |                                         |              |       |

La sezione **Codice da comunicare al referente** presenta tre campi non modificabili in cui è riportato il codice generato per l'update da comunicare all'assistenza Alturas o al proprio agente di riferimento. Il codice generato è suddiviso in 3 parti da 5 cifre l'uno e viene generato contestualmente all'apertura della finestra; è quindi importante che, una volta comunicato il codice al referente, la maschera non venga chiusa altrimenti sarà necessario comunicare il codice che verrà generato dopo aver aperto nuovamente la finestra.

Una volta ottenuto il codice di risposta, sarà sufficiente inserirlo nei campi della sezione **Codice** comunicato dal referente e cliccare su **AVVIA AGGIORNAMENTO**.

![](_page_11_Picture_0.jpeg)

![](_page_11_Picture_1.jpeg)

Se il codice comunicato dal referente è corretto, la procedura di aggiornamento viene avviata normalmente. Agli avvii successivi il codice di conferma non verrà più richiesto; l'utente potrà procedere in totale autonomia e nella parte inferiore dello schermo verrà mostrato un riquadro di colore giallo.

![](_page_11_Picture_3.jpeg)

Nel caso in cui il codice digitato dall'utente e quello calcolato dal programma non risultino validi, verrà invece visualizzato un messaggio nella parte inferiore della finestra che indica l'impossibilità di avviare l'aggiornamento.

| 緍 Procedu                                     | ra Preli                     | minare di .                                          | Aggio                                 | rnamento                                        |                        | 8 <del>5</del>                          |            | ×     |
|-----------------------------------------------|------------------------------|------------------------------------------------------|---------------------------------------|-------------------------------------------------|------------------------|-----------------------------------------|------------|-------|
| L'aggiorname<br>rivenditore. (<br>Codice da o | ento del<br>Contatt<br>comun | l programma<br>tare il propri<br><b>icare al r</b> e | a alla r<br>io refe<br>e <b>ferer</b> | nuova versione<br>rente per otte<br>I <b>te</b> | richiede<br>nere il co | l'autorizzazione o<br>odice di sblocco. | da parte ( | di un |
| 34436                                         | ]-[                          | 83983                                                | ].[                                   | 51741                                           |                        | AVVIA AGGIOF                            | NAMENT     | 0     |
| Codice con                                    | nunica<br>I codice           | to dal refe                                          | erento<br>on è co                     | e<br>prretto. Impos                             | sibile av              | viare l'aggiornan                       | nento.     |       |

![](_page_12_Picture_0.jpeg)

# vendingulrd

### **VENDINGUARD MOBILE**

#### **A**GGIORNAMENTO AUTOMATICO

Per eseguire l'update della versione mobile, dopo aver avviato Vendinguard selezionare **SI** all'interno della notifica relativa alla presenza di un nuovo aggiornamento del programma, verrà aperta la finestra che mostra il progresso dell'operazione di download, al termine verrà richiesta la conferma per eseguire l'aggiornamento, cliccare su **Installa**.

![](_page_12_Picture_5.jpeg)

Nel caso in cui non fosse possibile aggiornare l'applicazione nel momento in cui viene presentata la notifica, la richiesta di update si ripresenterà all'avvio successivo di Vendinguard.